## 关于投资者如何查询股东大会网络投票结果的说明

深圳证券交易所股东大会网络投票系统互联网投票系统已开通投票查询服务,凡通过本 所交易系统或互联网投票系统投票的投资者均可通过投票查询功能查询个人投票记录。 具体查询方法如下:

1、登录 http://wltp.cninfo.com.cn/网站,选择"投票查询"功能;

2、在上市公司股东大会列表中选择要查询的会议;

3、输入投票时使用的证券账户号及"服务密码"验证身份;

4、查看投票结果。

投资者使用投票查询服务时应注意以下事项:

1)、查询投票结果的时间为股东大会网络投票结束当日下午 6:00 以后;

2)、投资者验证身份时输入的证券账户号应为 10 位,不足 10 位的,A 股帐户请在原账户号前补 "0",B 股帐户请在原帐户前补 "20"。

"服务密码"与进行互联网投票时使用的"服务密码"为同一密码,未申请"服务密码" 的请登录 http://wltp.cninfo.com.cn 网站,在"投资者服务专区""密码服务"栏目申请。 由于服务密码需要通过交易系统激活,激活密码成功 5 分钟就可使用,"服务密码"激活后 长期有效,使用"投票查询"功能前请提前申请"服务密码",详见"深圳证券交易所投资 者服务密码申领指南"。